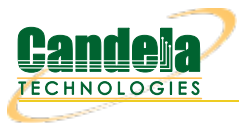

# First-time User Introduction to LANforge: Scripting and GUI

**Goal**: This outline is a rough and generic overview of our GUI. This outline, that references other Candela Technologies documentation on our website, briefly covers basic GUI tasks and traffic generation that may be shown to a new customer whom has never used the GUI before, without overloading them with great detail.

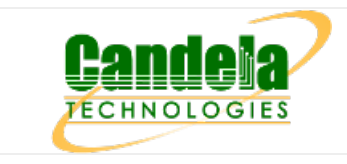

# 1. Table of Contents

- A. Basic GUI port manager layout and introduction
  - A. Editing the GUI tabs and Port Manager to display relevant information
  - B. Changing Columns in the Port Manager
- B. LANforge GUI Tab Introduction
  - A. Status
  - B. Port Mgr
  - C. Layer-3, Layer-3 Endps
  - D. Layer 4-7
  - E. Resource Mgr
  - F. Messages, Warnings, Wifi Messages
  - G. Using Netsmith
- C. Station Creation
  - A. Searching for Active SSIDs & Connecting to a Particular SSID
- D. MAC-VLAN Creation
- E. Bridge Creation
- F. Virtual AP (VAP) Creation
- G. Monitor Creation
- H. Layer-3 Cross-Connection
- I. Layer-4 Cross Connection
- J. Introduction to Chamber View & Running Scripts in Chamber View

# 2. Basic GUI Port Manager layout and introduction:

• After connecting the GUI, the interface will automatically open to the *Status* page. There are 28 tabs/pages that the GUI has, not including the *Netsmith* View and the *Chamber View*.

## A. Editing the GUI tabs and Port Manager to display relevant information

- Upon opening the GUI, several default GUI tabs open as well. Depending on what upcoming WiFi testing must occur, more (or less) GUI tabs may need to be open than the ones defaulted.
- When running python scripts aimed to automate the GUI, the tabs that the actions in the script are occuring in must be displayed in the GUI (unless the user is running the GUI in headless mode).
- A. To **display** tabs that are hidden:
  - Click on the + tab under *Refresh* in the top right hand corner. Then, select which tabs to add to the GUI display.

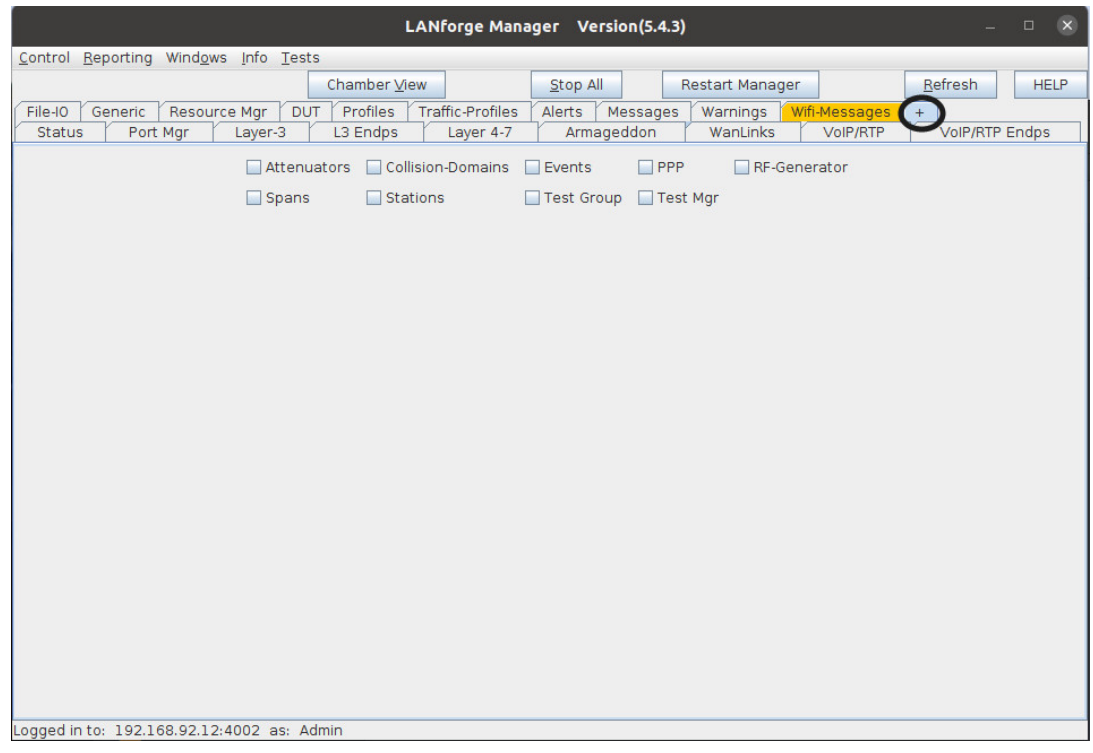

- B. To **hide** tabs that are currently displayed:
  - Right-click the mouse on any tab that is aimed to remove and click *Hide*. This is will remove the tab from the GUI interface currently and will be placed under the *+* category.

#### B. Customization of Column Display in the Port Manager

A. In the second tab, *Port Manager*, comes downloaded with all the tab columns selected to be displayed (73 columns). To change which columns are selected and displayed, Right-click the mouse in any column space and select *Add/Remove Table Columns*. From that point, select the necessary columns wished to be displayed in the *Port Manager*.

|                | Add or Domov      | Table Columns |                | rofiles   | Alerts | s Messages        | War   | nings Wifi      | Messages | +                 | Wastinks                   | MalDi | (DTD |
|----------------|-------------------|---------------|----------------|-----------|--------|-------------------|-------|-----------------|----------|-------------------|----------------------------|-------|------|
|                | Add of Remove     |               | <u>~</u>       | -         | Lay    | er 4-7            |       | Armagedu        | 5m       |                   | WanLinks                   | VOIP/ | RIP  |
| 4Way Time (us) | Activity          | 🖌 Alias       | ANQP Time (us) | Down      | 1      | Clear Counter     |       | Reset Port      | Dele     | te                |                            |       |      |
| AP             | Beacon            | 🔄 bps RX      | 🔄 bps RX LL    | VRF       | î      | Display           |       | Cr <u>e</u> ate | Mod      | ify               | Batch Modify               |       |      |
| bps TX         | 🔲 bps TX LL       | Bytes RX LL   | 🔲 Bytes TX LL  | Interface | es (Po | rts) for all Reso | urces | .——             |          |                   |                            |       |      |
| Channel        | Collisions        | Connections   | Crypt          |           |        |                   |       |                 |          |                   |                            |       |      |
| CX Ago         | CX Time (us)      | Device        | DHCP (ms)      | 4         | ΑP     | IP                |       | Mode            | Signal   |                   | MAC                        |       |      |
| Down I         | Gateway IP        | ✓ IP          | IPv6 Address   | Not-Ass   | ociate | ed 0.0.0.0        |       | AUTO 20         | 0 dBm    | 00:0e:            | Be: 56:bd: f0              |       |      |
|                | Key/Phrase        | I ogin-Fail   | Login-0K       | Not-Ass   | ociate | ed 0.0.0.0        |       | AUTO 20         | 0 dBm    | 00:0e:            | Be:5a:6e:33                |       |      |
|                |                   |               | Login ok       | Not-Ass   | ociate | ed 0.0.0.0        |       | AUTO 20         | 0 dBm    | 00:0e:            | Be:32:12:cf                |       |      |
| Logout-Fail    | Eugout-ok         | MAC           | Mask           | Not-Ass   | ociate | ad 0.0.0.0        |       | AUTO 20         | 0 dBm    | 00:19:<br>00:0e:1 | /U:be:Se:Ua<br>Re:32:e6:cf |       |      |
| Misc           | Mode              | MTU           | No CX (us)     | 4 Not-Ass | ociate | d 0.0.0.0         |       | AUTO 20         | 0 dBm    | 00:0e:            | Be:32:e7:cf                |       |      |
| 🔲 Noise        | Parent Dev        | 🖌 Phantom Ø   | Port           | 4 Not-Ass | ociate | ed 0.0.0.0        |       | AUTO 20         | 0 dBm    | 00:0e:            | Be:32:de:cf                |       |      |
| 🗌 🔲 Port Type  | Pps RX            | Pps TX        | QLEN           | 1 Not-Ass | ociate | ed 0.0.0.0        |       | AUTO 20         | 0 dBm    | 00:19:            | 70:be:9e:0a                |       |      |
| Reset          | Retry Failed      | RX Bytes      | RX CRC         | 1 Not-Ass | ociate | ed 0.0.0.0        | 10    | AUTO 20         | 0 dBm    | 00:19:            | 70:be:d0:0a                |       |      |
| BX Drop        | RX Errors         | BX Fifo       | BX Frame       |           |        | 0.0.0.0           | 12    |                 |          | 0c:c4:            | 7a:86:69:19                |       |      |
| DYLength       | DV Mice           | DY Our        |                |           |        | 0.0.0.0           |       | 802.11abgr      |          | 00:0e:            | Be:32:12:cf                |       |      |
| KX Length      | MA MISS           | RX OVER       | E RAPKIS       |           |        | 0.0.0.0           |       | 802.11abgr      |          | 00:0e:            | Be:5a:6e:33                |       |      |
| RX-Rate        | SEC               | 🗹 Signal      | SSID           |           |        | 0.0.0.0           |       | 802.11an-A      |          | 00:19:            | 70:be:5e:0a                |       |      |
| 🔲 Status       | Time-Stamp        | TX Abort      | TX Bytes       |           |        | 0.0.0.0           |       | AUTO 20         | 0 dBm    | 00:0e:0           | Reidcie0.cf                |       |      |
| TX Crr         | TX Errors         | TX Fifo       | TX HB          | 4         |        | 0.0.0.0           |       | AUTO 20         | 0 dBm    | 00:0e:            | Be:3c:2e:cf                |       |      |
| TX Pkts        | TX Wind           | TX-Failed %   | TX-Rate        | 4         |        | 0.0.0.0           |       | AUTO 20         | 0 dBm    | 00:0e:            | Be:2a:15:cf                |       |      |
| WiEi Potrios   |                   |               | _              | 4         |        | 0.0.0.0           |       | AUTO 20         | 0 dBm    | 00:0e:            | Be:53:46:cf                |       |      |
| - win internes |                   |               |                |           |        |                   |       |                 |          |                   |                            |       |      |
|                | Coloct All        | Analy         | Concol         |           |        |                   |       |                 |          |                   |                            |       |      |
|                | <u>Select All</u> | Арріу         | Cancel         |           |        |                   |       |                 |          |                   |                            |       |      |
|                |                   |               |                |           |        |                   |       |                 |          |                   |                            |       |      |

- B. After selecting the columns that wish to be displayed, Right-click the mouse again in the body/rows of the *Port Manager* and select *Save-table Layout*. This will make sure the changes don't revert the next time the GUI is opened and closed.
- C. After resizing, one can also Right-click the mouse in the body/rows of the *Port Manager* and select *Auto-size*, to autosize the columns to make sure that all the words under each column are in vision at first glance.
- D. Tip: hot-keys are enabled throughout the entirety of the GUI. In some places in the GUI, there are lines underneath some letters in buttons. To use the keyboard shortcut for that button, press Alt + that letter underlined in the word to press the button. This also works for drop-down menus when the shortcut is enabled via an underlined letter in a word. Note: MAC users need to use key combo ctl+alt + letter to do shortcuts. Circled below are some examples of hotkeys enabled.

|                   | _          |            |                      |                            | _                | LANfor                       | ge Manager 🛝                   | /ersion(5.4.3)     |                |                     |                   |              |
|-------------------|------------|------------|----------------------|----------------------------|------------------|------------------------------|--------------------------------|--------------------|----------------|---------------------|-------------------|--------------|
| Control<br>VoiP/R | Re<br>TP E | por<br>ndp | ting Wind <u>o</u> v | vs <u>I</u> nfo<br>Generic | Tests<br>Resourc | e Mgr DUT Profiles Traffic-P | Chamber ⊻iew<br>rofiles Alerts | Messages           | arnings Wifi-M | Restart<br>lessages | Manager +         | Refresh HELP |
| 5                 | atu        | 5          | P                    | ort Mgr                    |                  | Layer-3 L3 Endps             | Layer                          | 4-/                | Armageddor     |                     | WanLinks          | V0IP/RTP     |
|                   |            |            | Di                   | sp: 10.25                  | 3.1.30:1         | Sniff Packets                | Down 1 0                       | lear Counters      | Reset Port     | Dele                | te                |              |
|                   |            |            | Br                   | t Timer                    | nedium (8        | s) V Apply                   |                                | Display            | Create         | Mod                 | ify Batch Modify  |              |
|                   |            |            | 1.04                 | n niner. [                 | ieurum (o        | зл ч дрру                    |                                | Display            | Cigate         | MOG                 | Daterrinouny      |              |
|                   |            |            | 1                    |                            | 1                | All Ethernet                 | Interfaces (Ports              | ) for all Resource | es.            | 1                   |                   |              |
| Port              | ø          | I          | Parent Dev           | Channel                    | Alias            | SSID                         | AP                             | IP                 | Mode           | Signal              | MAC               |              |
| 1.1.06            | -          | 1          | wiphy3               | 1                          | wlan3            |                              | Not-Associated                 | 0.0.0.0            | AUTO 20        | 0 dBm               | 00:0e:8e:56:bd:f0 |              |
| 1.1.07            |            | 1          | wiphy1               | 157                        | wlan1            |                              | Not-Associated                 | 0.0.0.0            | AUTO 20        | 0 dBm               | 00:0e:8e:5a:6e:33 |              |
| 1.1.08            |            | 1          | wiphy0               | 157                        | wlan0            |                              | Not-Associated                 | 0.0.0.0            | AUTO 20        | 0 dBm               | 00:0e:8e:32:12:cf |              |
| 1.1.09            |            | 1          | wiphy2               | 0                          | wlan2            |                              | Not-Associated                 | 0.0.0.0            | AUTO 20        | 0 dBm               | 00:19:70:be:5e:0a |              |
| 1.1.10            |            | 1          | wiphy0               | 157                        | sta0000          | jedway-wpa2-x2048-4          | Not-Associated                 | 0.0.0.0            | AUTO 20        | 0 dBm               | 00:0e:8e:32:e6:cf |              |
| 1.1.11            |            | 1          | wiphy0               | 157                        | sta0001          | jedway-wpa2-x2048-4-4        | Not-Associated                 | 0.0.0.0            | AUTO 20        | 0 dBm               | 00:0e:8e:32:e7:cf |              |
| 1.1.12            |            | 1          | wiphy0               | 157                        | sta0002          | jedway-wpa2-x2048-4-4        | Not-Associated                 | 0.0.0.0            | AUTO 20        | 0 dBm               | 00:0e:8e:32:de:cf |              |
| 1.1.16            |            | 1          | wiphy2               | 0                          | sta2000          | jedway-wpa2-x2048-4-1        | Not-Associated                 | 0.0.0.0            | AUTO 20        | 0 dBm               | 00:19:70:be:9e:0a |              |
| 1.1.18            |            | 1          | wiphy2               | 0                          | sta2002          | jedway-wpa2-x2048-4-1        | Not-Associated                 | 0.0.0.0            | AUTO 20        | 0 dBm               | 00:19:70:be:d0:0a |              |
| 1.1.00            |            |            |                      |                            | eth0             |                              |                                | 192.168.92.12      |                |                     | 0c:c4:7a:86:69:18 |              |
| 1.1.01            |            |            |                      |                            | ethl             |                              |                                | 0.0.0.0            |                |                     | 0c:c4:7a:86:69:19 |              |
| 1.1.02            |            |            |                      | 0                          | wiphy0           |                              |                                | 0.0.0.0            | 802.11abgn     |                     | 00:0e:8e:32:12:cf |              |
| 1.1.03            |            |            |                      | 0                          | wiphy1           |                              |                                | 0.0.0.0            | 802.11abgn     |                     | 00:0e:8e:5a:6e:33 |              |
| 1.1.04            |            |            |                      | 161                        | wiphy2           |                              |                                | 0.0.0.0            | 802.11an-AC    |                     | 00:19:70:be:5e:0a |              |
| 1.1.05            |            |            |                      | 0                          | wiphy3           |                              |                                | 0.0.0.0            | 802.11abgn     |                     | 00:0e:8e:56:bd:f0 |              |
| 1.1.13            |            |            | wiphy0               | 157                        | stal234          | jedway-wpa2-x2048-4          |                                | 0.0.0.0            | AUTO 20        | 0 dBm               | 00:0e:8e:4c:e0:cf |              |
| 1.1.14            |            |            | wiphy0               | 157                        | stal235          | jedway-wpa2-x2048-4          |                                | 0.0.0.0            | AUTO 20        | 0 dBm               | 00:0e:8e:3c:2e:cf |              |
| 1.1.15            |            |            | wiphy0               | 157                        | stal236          | jedway-wpa2-x2048-4          |                                | 0.0.0.0            | AUTO 20        | 0 dBm               | 00:0e:8e:2a:15:cf |              |
| 1.1.17            |            |            | wiphy0               | 157                        | stal237          | jedway-wpa2-x2048-4          |                                | 0.0.0.0            | AUTO 20        | 0 dBm               | 00:0e:8e:53:46:cf |              |
| 1.1.17            |            |            | wipriyo              | 157                        | 5(01257          | Jedway-wpaz-x2040-           |                                | 0.0.0.0            | A010 20        | U UBIII             | 00.02.02.33.40.01 |              |

## 3. LANforge GUI Tab Introduction

A. Status tab:

Please read the see also below (LANforge Manager) to read about the LANforge Status tab. This is where information about the server is typically stored, configurations of the GUI are able to be saved, and where the *Netsmith* is.

|                                                                                                    | LAN                                         | forge Mana    | ger Ve          | rsion(5.4 | .3)     |           |                |               | -        | • 😣  |
|----------------------------------------------------------------------------------------------------|---------------------------------------------|---------------|-----------------|-----------|---------|-----------|----------------|---------------|----------|------|
| <u>Control Reporting Windows Info Tes</u>                                                                                                    | ts                                          |               |                 |           |         |           |                |               |          |      |
|                                                                                                    | Chamber <u>V</u> iew                        |               | <u>S</u> top Al |           | Restart | Manager   |                | <u>R</u> efre | sh       | HELP |
| File-IO Generic Resource Mgr DI                                                                                                    | JT Profiles Trat                            | ffic-Profiles | Alerts          | Message   | s Warr  | nings Wit | i-Messages     | +             |          |      |
| Status Port Mgr Layer-3                                                                                                    | L3 Endps                                    | Layer 4-7     | Arma            | geddon    | War     | nLinks    | VoIP/RTP       | Vol           | P/RTP EI | ndps |
| License Info                                                                                                    | Curre                                       | nt Users      |                 |           |         | Saved Te  | st Configurati | ons           |          |      |
| Licenses expire in: 27 days.                                                                                                    | * Admin from:10.253<br>Admin from:127.0.0.1 | .1.30<br>1    |                 | Configura | ation:  | DFLT      |                | -             | Loa      | d    |
| Chamber View       Stop All       Restart Manager       Befresh       H         File-IO       Generic       Resource Mgr       DUT       Profiles       Traffic-Profiles       Alerts       Messages       Wanings       Wifi-Messages       +       status       VolP/RTP       Logenseinfo         License info       License info       Current Users       Saved Test Configurations       Configuration:       DFLT       Load         Support expires in: 27 days.       *Admin from:127.0.01       gnuserver from:127.0.01       Download DB       Show Progress       Delete         Status Vieg:       Ports by Resource        Name:       Save         Realm 12       Manager/Resource       Netsmith       Netsmith |                                             |               | te              |           |         |           |                |               |          |      |
| Status Vie <u>w</u> : Ports by Resource 💌                                                                                                    |                                             |               |                 | Name: Sa  |         |           |                |               |          | e    |
| Realm 12<br>Logged in to: 192.168.92.12:4002 as: A                                                                                                    | .dmin                                       | Managu        | er/Resource 1   |           |         |           |                |               |          |      |

For more information see Step 2: LANforge Manager

#### B. Port Mgr tab:

The *Port Mgr* tab is where all the ports and representations of the radios, wifi objects, and ethernet connections are located. The *Port Mgr* (or *Port Manager*) includes the location/appearance of all further MAC-VLANs, 802.1Q-VLANs, Redirects, Bridges, Bonds, GRE Tunnels, WiFi Stations, WiFi VAPs, WiFi Monitors and WiFi Virtual Radios. Please read more about the *Port Mgr* tab next to *see-also* below

|                 |            |     |                      |                 |               |        | L                | ANF   | orge Mana    | ger  | Vers     | ion(5.           | 4.3)   |       |                 |         |                 |        |           |          |
|-----------------|------------|-----|----------------------|-----------------|---------------|--------|------------------|-------|--------------|------|----------|------------------|--------|-------|-----------------|---------|-----------------|--------|-----------|----------|
| <u>C</u> ontrol | <u>R</u> e | por | ting Wind <u>o</u> v | vs <u>I</u> nfo | <u>T</u> ests |        |                  |       |              |      |          |                  |        |       |                 |         |                 |        |           |          |
|                 |            |     |                      |                 |               | Chan   | nber <u>V</u> ie | w     |              | S    | top All  |                  | Re     | estar | t Manager       |         |                 | Refre  | sh        | HELP     |
| FileJO          | r G        | ond | ric Resou            | rce Mar         |               | Pro    | ofiles           | Traf  | fic-Profiles |      | arte / I | Messan           |        | War   |                 | fi-Mose | 2000            | -      |           |          |
| Status          |            | 1   | Port Mar             | Laver-3         |               | 13.6   | Indos            | 7     | Laver 4-7    |      | Armad    | eddon            |        | Wa    | nlinks          | VolP/   | RTP             |        | P/RTP En  | idos     |
| orara           | -<br>-     | 1   | i orcingi [          |                 |               |        | apo              |       |              | -    | , and g  | cadom            |        | 1     |                 |         |                 | 7      | .,        | apo      |
| Disp            | ): []      | 0.2 | 253.1.30:1           |                 | Sni           | ff Pac | kets             |       | Down         | 1    | Clear    | Count            | ers    |       | Reset Port      | D       | ele <u>t</u> e  |        |           |          |
| Rpt             | Tim        | er: | medium (8            | s) 🔻            |               | Apply  | /                |       | VRF          | î    |          | )isp <u>l</u> ay |        |       | Cr <u>e</u> ate | M       | lo <u>d</u> ify | Bat    | ch Modif  | y        |
|                 |            |     |                      |                 |               |        | —All Etl         | hern  | et Interface | s (P | orts) fo | r all Re         | sourc  | es    |                 |         |                 |        |           |          |
|                 |            |     |                      |                 |               |        |                  |       |              |      |          |                  |        |       |                 |         |                 |        |           |          |
| Port            | Ø          | î   | Parent Dev           | Channel         | A             | lias   |                  |       | SSID         |      |          |                  | AP     |       | IP              |         | P.              | 1ode   | Signal    |          |
| 1.1.06          |            | -   | wiphy3               | 1               | wlan          | 3      |                  |       |              |      |          | Not-As           | socia  | ated  | 0.0.0.0         |         | AUTO            | 20     | 0 dBm     | 00:0e:8  |
| 1.1.07          |            | 1   | wiphy1               | 157             | wlan          | 1      |                  |       |              |      |          | Not-As           | ssocia | ated  | 0.0.0.0         |         | AUTO            | 20     | 0 dBm     | 00:0e:8  |
| 1.1.08          |            | 1   | wiphy0               | 157             | wlan          | 0      |                  |       |              |      |          | Not-As           | socia  | ated  | 0.0.0.0         |         | AUTO            | 20     | 0 dBm     | 00:0e:8  |
| 1.1.09          |            | 1   | wiphy2               | 0               | wlant         | 2      |                  |       |              |      |          | Not-As           | socia  | ated  | 0.0.0.0         |         | AUTO            | 20     | 0 dBm     | 00:19:7  |
| 1.1.10          |            | 1   | wiphy0               | 157             | sta0          | 000    | jedwa            | ay-wp | a2-x2adasd   | asd  | 048-4-4  | Not-As           | socia  | ated  | 0.0.0.0         |         | AUTO            | 20     | 0 dBm     | 00:0e:8  |
| 1.1.11          |            | 1   | wiphy0               | 157             | sta0          | 001    |                  |       | jedway-wpa   | 2-x2 | 048-4-4  | Not-As           | socia  | ated  | 0.0.0.0         |         | AUTO            | 20     | 0 dBm     | 00:0e:8  |
| 1.1.12          |            | <   | wiphy0               | 157             | sta0          | 002    |                  |       | jedway-wpa   | 2-x2 | 048-4-4  | Not-As           | ssocia | ated  | 0.0.0.0         |         | AUTO            | 20     | 0 dBm     | 00:0e:8  |
| 1.1.16          |            | 1   | wiphy2               | 0               | sta2          | 000    |                  |       | jedway-wpa   | 2-x2 | 048-4-1  | Not-As           | ssocia | ated  | 0.0.0.0         |         | AUTO            | 20     | 0 dBm     | 00:19:7  |
| 1.1.18          |            | 1   | wiphy2               | 0               | sta2          | 002    |                  |       | jedway-wpa   | 2-x2 | 048-4-1  | Not-As           | ssocia | ated  | 0.0.0.0         |         | AUTO            | 20     | 0 dBm     | 00:19:7  |
| 1.1.00          |            |     |                      |                 | eth0          |        |                  |       |              |      |          |                  |        |       | 192.168.9       | 2.12    |                 |        |           | 0c:c4:7; |
| 1.1.01          |            |     |                      |                 | eth1          |        |                  |       |              |      |          |                  |        |       | 0.0.0.0         |         |                 |        |           | 0c:c4:7; |
| 1.1.02          |            |     |                      | 0               | wiphy         | y0     |                  |       |              |      |          |                  |        |       | 0.0.0.0         |         | 802.1           | labgn  |           | 00:0e:8  |
| 1.1.03          |            |     |                      | 0               | wiphy         | yl     |                  |       |              |      |          |                  |        |       | 0.0.0.0         |         | 802.1           | labgn  |           | 00:0e:8  |
| 1.1.04          |            |     |                      | 161             | wiphy         | y2     |                  |       |              |      |          |                  |        |       | 0.0.0.0         |         | 802.1           | lan-AC |           | 00:19:7  |
| 1.1.05          |            |     |                      | 0               | wiphy         | уЗ     |                  |       |              |      |          |                  |        |       | 0.0.0.0         |         | 802.1           | labgn  |           | 00:0e:8  |
| 1.1.13          |            |     | wiphy0               | 157             | stal          | 234    |                  |       | jedway-wp    | a2-) | x2048-4  | 4                |        |       | 0.0.0.0         |         | AUTO            | 20     | 0 dBm     | 00:0e:8  |
| 1.1.14          |            |     | wiphy0               | 157             | stal          | 235    |                  |       | jedway-wp    | a2-) | x2048-4  | l                |        |       | 0.0.0.0         |         | AUTO            | 20     | 0 dBm     | 00:0e:8  |
| 1.1.15          |            |     | wiphy0               | 157             | stal          | 236    |                  |       | jedway-wp    | a2-) | x2048-4  | l .              |        |       | 0.0.0.0         |         | AUTO            | 20     | 0 dBm     | 00:0e:8  |
| 1.1.17          |            |     | wiphy0               | 157             | stal          | 237    |                  |       | jedway-wp    | a2-) | x2048-4  | l i              |        |       | 0.0.0.0         |         | AUTO            | 20     | 0 dBm     | 00:0e:8  |
|                 |            |     |                      |                 |               |        |                  |       |              |      |          |                  |        |       |                 |         |                 |        |           |          |
| •               |            |     |                      |                 |               |        |                  |       |              |      |          |                  |        |       |                 |         |                 |        |           | •        |
| Logged in       | n to       | : 1 | 92.168.92.12         | 2:4002 as       | s: Adr        | min    |                  | _     |              | _    |          |                  | _      | _     |                 |         | _               | 13 st  | ations: 4 | 1910g    |

For more information see Ports (Interfaces)

## C. Layer-3 tab, L3 Endps tab:

The *Layer-3* tab are where Layer-3 WiFIRE traffic connections are made, started, stopped, modified, and displayed. Each cross-connects have 2 endpoints each. These endpoints and the traffic/data associated with them are found and elaborated under the *L3 Endps* tab in the GUI. Please visit the introduction to Layer-3 Cross-Connects, linked below, for a general overview.

| <u>ک</u>                                             | LA                                               | Nforge Manage      | r Version(5.2.1            | 3)          |                             |                   | + □ ×        |
|------------------------------------------------------|--------------------------------------------------|--------------------|----------------------------|-------------|-----------------------------|-------------------|--------------|
| <u>Control</u> <u>Reporting</u> <u>Tear-Off</u> Info | <u>P</u> lugins                                  |                    |                            |             |                             |                   |              |
|                                                      |                                                  |                    | Stop Al                    | R           | estart Manager              | R                 | efresh HELP  |
| Attenuators File-IO Layer-4<br>Status                | Test Mgr Test Group<br>Layer-3                   | Resource Mgr E     | Event Log Alerts<br>L3 End | Port Mgr    | Messages                    | WanLin            | ks           |
| Rpt Timer: fast                                      | (1 s) 🔻 Go Test Ma                               | nager all          | ▼ Select                   | All Star    | t Stop                      | Quiesce Cl        | ear          |
| View 0 - 200                                         |                                                  | Go                 |                            | Display     | Cr <u>e</u> ate <u>M</u> oo | dify Delete       |              |
|                                                      |                                                  | -Cross Connects fo | r Selected Test Mar        | nager       |                             |                   |              |
| Name Type State                                      | Pkt Rx A $\rightarrow$ B Pkt Rx A $\leftarrow$ B | Rate A → B         | Rate A ← B                 | Rx Drop % A | Rx Drop % B Dr              | op Pkts A Drop Pk | ts B Avg RTT |
| xcdx-1 LF/UDP Run                                    | 17,294 17,549                                    | 9,998,239          | 9,997,437                  | 0           | 0                           | 0                 | 0 1          |
| xcdx-10 LF/UDP Run                                   | 17,377 17,716                                    | 9,997,632          | 9,996,340                  | 0           | 0                           | 0                 | 0 0          |
| xcdx-2 LF/UDP Run                                    | 17,548 17,802                                    | 9,997,351          | 9,996,964                  | 0           | 0                           | 0                 | 0 0          |
| xcdx-3 LF/UDP Run                                    | 17,633 17,802                                    | 9,997,891          | 9,996,964                  | 0           | 0                           | 0                 | 0 0          |
| xcdx-4 LF/UDP Run                                    | 17,633 17,802                                    | 9,997,891          | 9,996,964                  | 0           | 0                           | 0                 | 0 1 =        |
| xcdx-5 LF/UDP Run                                    | 17,718 17,036                                    | 9,997,947          | 9,992,326                  | 0           | 0                           | 0                 | 0 1          |
| xcdx-6 LF/UDP Run                                    | 17,718 17,044                                    | 9,997,947          | 9,997,018                  | 0           | 0                           | 0                 | 0 1          |
| xcdx-7 LF/UDP Run                                    | 17,718 17,044                                    | 9,997,947          | 9,997,018                  | 0           | 0                           | 0                 |              |
| xcdx-8 LF/UDP Run                                    | 17,718 17,044                                    | 9,997,947          | 9,997,516                  | 0           | 0                           | 0                 |              |
| 1                                                    |                                                  |                    |                            |             |                             |                   | •            |
| Logged in to: 192.168.100.26:400                     | 02 as: Admin                                     |                    |                            |             |                             |                   |              |

For more information see Layer-3 Cross-Connects (FIRE)

#### D. Layer 4-7 tab:

The 'Layer 4-7' tab is currently where *Layer-4* HTTP, HTTPS, FTP, FTPS, TFTP, SCP and SFTP endpoints are made. These are stateful protocols that will communicate properly with third-party servers. FTP, FTPS, TFTP, SCP and SFTP can upload and download, and the other protocols are only for downloading. The Layer 4-7 tab is used to manage Layer 4-7 endpoints.

|                            |                                   |             | LANforge               | Manager                  | Version(5.           | 2.4)                    |                           |                       |                 | _ 🗆 X      |
|----------------------------|-----------------------------------|-------------|------------------------|--------------------------|----------------------|-------------------------|---------------------------|-----------------------|-----------------|------------|
| <u>C</u> ontrol <u>R</u> e | porting <u>T</u> ear-Off          | Help        |                        |                          |                      |                         |                           |                       |                 |            |
|                            |                                   |             |                        |                          | Stop All             | R                       | estart Manager            |                       | Refrest         | ו HELP     |
| Layer-4<br>Status          | Generic Test Mgi<br>Layer-3 L3 Ei | Resource    | Mgr Serial<br>IP/RTP V | Spans PPF<br>oIP/RTP End | P-Links Ev<br>ps Arm | ent Log 🛛 Al<br>ageddon | lerts Port Mg<br>WanLinks | r Messag<br>Collisior | es<br>I-Domains | File-10    |
| Rpt Timer                  | fast (1 s)                        | ▼ Go Tes    | t Manager all          | -                        |                      | Select All              | Start                     | Stop Q                | uiesce          | Clear      |
| View                       | 0 - 200                           |             | ▼ Go                   |                          | Dis                  | splay C                 | reate Mod                 | ify Bat               | ch Modify       | Delete     |
|                            |                                   |             | Layer-                 | 4 Endpoints              | for Selected         | Test Manag              | er                        |                       |                 |            |
| Name                       | EID Type                          | Status      | Total-URLs             | URLs/s                   | Bytes-RD             | Bytes-WR                | Tx Rate T                 | Tx Rate(1)            | Rx Rate         | Rx Rate(1) |
| ftp-lb-1                   | 1.1.18 L4/Gen                     | Stopped     | 0                      | 0                        | 0                    | 0                       | 0                         | 0                     | 0               | 0 🔺        |
| google-0                   | 1.1.0.62 L4/Gen                   | Run         | 7                      | 0.143                    | 307,084              | 0                       | 0                         | 0                     | 50,211          | 50,338     |
| google-0                   | 1.1.0.63 L4/Gen                   | Run         | 8                      | 0.163                    | 333,384              | 0                       | 0                         | 0                     | 54,177          | 54,280 =   |
| google-0                   | 1.1.0.64 L4/Gen                   | Run         | 7                      | 0.142                    | 322,814              | 0                       | 0                         | 0                     | 52,466          | 52,476     |
| google-0                   | 1.1.47.65 L4/Gen                  | Uninitializ | 0                      | 0                        | 0                    | 0                       | 0                         | 0                     | 0               | 0          |
| google-0                   | 1.1.48.66 L4/Gen                  | Uninitializ | 0                      | 0                        | 0                    | 0                       | 0                         | 0                     | 0               | 0          |
| google-0                   | 1.1.49.67 L4/Gen                  | Uninitializ | 0                      | 0                        | 0                    | 0                       | 0                         | 0                     | 0               | 0          |
| google-0                   | 1.1.50.68 L4/Gen                  | Uninitializ | 0                      | 0                        | 0                    | 0                       | 0                         | 0                     | 0               | 0 💌        |
|                            |                                   |             |                        |                          |                      |                         |                           |                       |                 | •          |
| Logged in t                | 0: 192.168.100.138                | :4002 as: A | dmin                   |                          |                      |                         |                           |                       |                 |            |

For more information see Layer 4-7

#### E. Resource Mgr tab:

The *Resource Mgr* tab displays information on all Resources discovered by the LANforge server and provides the ability to perform system functions on selected machines (one or more). The definition of a resource is a LANforge machine that belongs to a numbered realm. The realm 255 is always a stand-alone realm while the realm resource 1 is the manager. The Resource Mgr tab displays LANforge servers in the same realm. LANforge systems have to be manually numbered, two LANforge systems with the same resource ID will confuse the manager resource. Please visit the link below for more information on the *Resource Mgr* 

|                           |                  |            |             | LANforg       | e Manager    | Version(5.     | 2.4)         |               |            |            | _ 🗆 X      |
|---------------------------|------------------|------------|-------------|---------------|--------------|----------------|--------------|---------------|------------|------------|------------|
| <u>Control</u> <u>R</u> e | porting <u>T</u> | ear-Off I  | lelp        |               |              |                |              |               |            |            |            |
|                           |                  |            |             |               |              | Stop All       | Re           | estart Manage | er         | Refres     | n HELP     |
| Layer-4                   | Generic          | Test Mgr   | Resource    | Mgr Serial    | Spans PPI    | P-Links Ev     | ent Log 🛛 Al | erts Port N   | lgr Messag | jes        |            |
| Status                    | Layer-3          | L3 En      | aps vo      |               | VOIP/RIP End | ps Arm         | nageddon     | WanLinks      | Collisio   | n-Domains  | File-IO    |
| Rpt Timer:                | fast             | (1 s)      | ▼ Go Tes    | t Manager all | -            |                | Select All   | Start         | Stop (     | Quiesce    | Clear      |
| View                      | 0 - 200          |            |             | ▼ Go          |              | Dis            | splay Cr     | eate Mo       | dify Bat   | tch Modify | Delete     |
|                           |                  |            |             | Layer         | -4 Endpoints | s for Selected | Test Manage  | .r            |            |            |            |
| Name                      | EID              | Type       | Status      | Total-URLs    | URLs/s       | Bytes-RD       | B∨tes-WR     | Tx Rate       | Tx Rate(1) | Rx Rate    | Rx Rate(1) |
| ftp-lb-1                  | 1.1.18           | L4/Gen     | Stopped     | 0             | 0            | 0              | 0            | 0             | 0          | 0          | 0          |
| google-0                  | 1.1.0.62         | L4/Gen     | Run         | 7             | 0.143        | 307,084        | 0            | 0             | 0          | 50,211     | 50,338     |
| google-0                  | 1.1.0.63         | L4/Gen     | Run         | 8             | 0.163        | 333,384        | 0            | 0             | 0          | 54,177     | 54,280 =   |
| google-0                  | 1.1.0.64         | L4/Gen     | Run         | 7             | 0.142        | 322,814        | 0            | 0             | 0          | 52,466     | 52,476     |
| google-0                  | 1.1.47.65        | L4/Gen     | Uninitializ | 0             | 0            | 0              | 0            | 0             | 0          | 0          | 0          |
| google-0                  | 1.1.48.66        | L4/Gen     | Uninitializ | 0             | 0            | 0              | 0            | 0             | 0          | 0          | 0          |
| google-0                  | 1.1.49.67        | L4/Gen     | Uninitializ | 0             | 0            | 0              | 0            | 0             | 0          | 0          | 0          |
| google-0                  | 1.1.50.68        | L4/Gen     | Uninitializ | 0             | 0            | 0              | 0            | 0             | 0          | 0          | 0 -        |
|                           |                  |            |             |               |              |                |              |               |            |            | •          |
| Logged in t               | to: 192.16       | 8.100.138: | 4002 as: A  | dmin          |              |                |              |               |            |            |            |

For more information see Resources (Data Generator Machines)

#### F. Messages, Warnings, Wifi-Messages Mgr tab:

The *Messages, Warnings* and *Wifi-Messages* tab are all tabs that should be open at all times. All these tabs contain important information about the LANforge GUI Interface. The *Messages* tab displays detailed CLI command feedback from the LANforge Server. When scripting, command failures can be shown here. If <u>any</u> one of these 3 tabs are highlighted/have a yellow background in the tab bar, there is a new update in that yellowed tab.For information on any other tabs, besides the ones mentioned above, please visit the link below *LANforge-GUI User Guide: Tab Display Preferences* for further tab descriptions.

| LANforge Manager Version(5.4.3)                                                                                                    |          |
|----------------------------------------------------------------------------------------------------|----------|
| Control Reporting Windows Info Tests                                                                                                    |          |
| Chamber View         Stop All         Restart Manager         Refresh                                                                            | HELP     |
| Generic Resource Mgr DUT Profiles Traffic-Profiles Alerts Messages Warnings + Wifi-Messages                                                      |          |
| Status / Port Mgr / Layer-3 / L3 Endps / Layer 4-7 / Armageddon / WanLinks / VolP/RTP / VolP/RTP Endps / I                                       | File-IO  |
|                                                                                                    |          |
| Save Clear Text                                                                                                    |          |
| Welcome to the LANforge GUI Manager.<br>This page will contain miscellaneous information from the server.                                        | <b>^</b> |
| Tue Dec 29 15:33:02 PST 2020: Welcome to LANforge. Enter 'help' for more information.                                                            |          |
| Tue Dec 29 1533302 PST 2020:<br>Tue Dec 29 1533302 PST 2020:                                                                                     |          |
|                                                                                                    |          |
| Version: 5.4.3 Compiled on: Wed Dec 2 11:01:16 PST 2020<br>Bx: greened Do machine: Linux: vf2464 410 17:100 fc24 x86 64 x86 64                   |          |
| Platform: Linux 64-bit                                                                                                    |          |
| Licenses: Shelves: 2 Cards: 10 Ports: 10000 Active Ports: 64000 Fire-CX: 64000                                                                   |          |
| WanLinks: 66000 WI-2m; 66000 WI-45m; 6600 WL-0EM100: 0 WI-155m; 6600 WI-1g; 60 WI-10g; 16<br>WanParts: 6400 Grmanddor; 6600 SecondaryLeys: 64000 |          |
| 80211AC-Radios: 64000 TR-398: 0                                                                                                    |          |
| I ANforme Licenses expire in 32 days                                                                                                    |          |
| Current use: Ports: 1 IPs: 0 Fire-CX: 0 Armageddon: 0 V0IP: 0                                                                                    |          |
| WL-2m: 0 WL-45m: 0 WL-0EM: 0 WL-155m: 0 WL-1G: 0 WL-10G: 0                                                                                       |          |
| WanPaths: 0 80211ACKadios: 0                                                                                                    |          |
| The Dec 29 15:3:02 PST 2020:                                                                                                    |          |
| Tue Dec 29 15:33:02 PST 2020: >>RSLT: 252 Cmd: 'show_clients'                                                                                    |          |
| Tue Dec 29 15:33:02 PST 2020: >>RSLT: 192 Cmd: Who'                                                                                              |          |
| Tue Dec 29 15:33:02 PST 2020: >> RSLT: 3549 Cmd: 'show_dbs'                                                                                      |          |
| Tue Dec 29 15:33:02 PS1 2020: >>NSLI: 0 Cmd: 'bowy or 'bl'''''''''''''''''''''''''''''''''''                                                     |          |
| Tue Dec 29 15:33:02 PST 2020: >>RSLT: 0 Cmd: 'show vrcx' ALL'ALL'                                                                                |          |
| Tue Dec 29 15:33:02 PST 2020: >>RSLT: 252 Cmd: 'show_clients'                                                                                    |          |
| Tue Dec 29 15:33:02 PST 2020: >>RSLT: 192 Cmd: Who'                                                                                              |          |
| Tue Dec 29 15:33:02 PST 2020: >>RSLT: 0 Cmd: 'show_alerts'                                                                                       |          |
| Tue Dec 29 15:33:02 PS1 2020: New Setting: ISBNET: 1                                                                                             |          |
| Tue Dec 29 15:33:02 PS1 2020: Push All Risk flag set to: 0                                                                                       |          |
| Tue Dec 29 15:37:57 PST 2020: Adding new endpoint.                                                                                               |          |
| Tue Dec 29 15:37:57 PST 2020: Setting Rate: VTsta0000-0-A min: 256000 max: 0                                                                     |          |
| Tue Dec 29 15:37:57 PST 2020: Setting Payload Size: Shelf: 1 Card: 1 Port: 65535 Endpoint: 142 Type: LANFORGE_UDP min: -1 max: 0 Checksum: NA    |          |
| Tue Dec 29 15:37:57 PST 2020: Endpoint values have been set.                                                                                     |          |
| Tue Dec 25 15.57.57 F51 2020, Adding new Englopint.                                                                                              | -        |
|                                                                                                    |          |
| Input:                                                                                                    |          |
|                                                                                                    |          |
| L<br>Logged in to: localhost:4002 as: Admin                                                                                                    |          |

For more information see Tab Display Preferences

#### G. Using Netsmith tab:

In the LANforge GUI, on the *Status* page there is a small button named *Netsmith*. It is a tool used to help visualize the relationships of ports and cross connects defined in the resource you are viewing. There is a separate *Netsmith* view for each LANforge resource in your realm. There are several ways to edit the GUI objects in *Netsmith*, display the different up-to-date connections in the GUI, and what is shown in *Netsmith*. Please visit the link below to understand how to use *Netsmith* in greater detail.

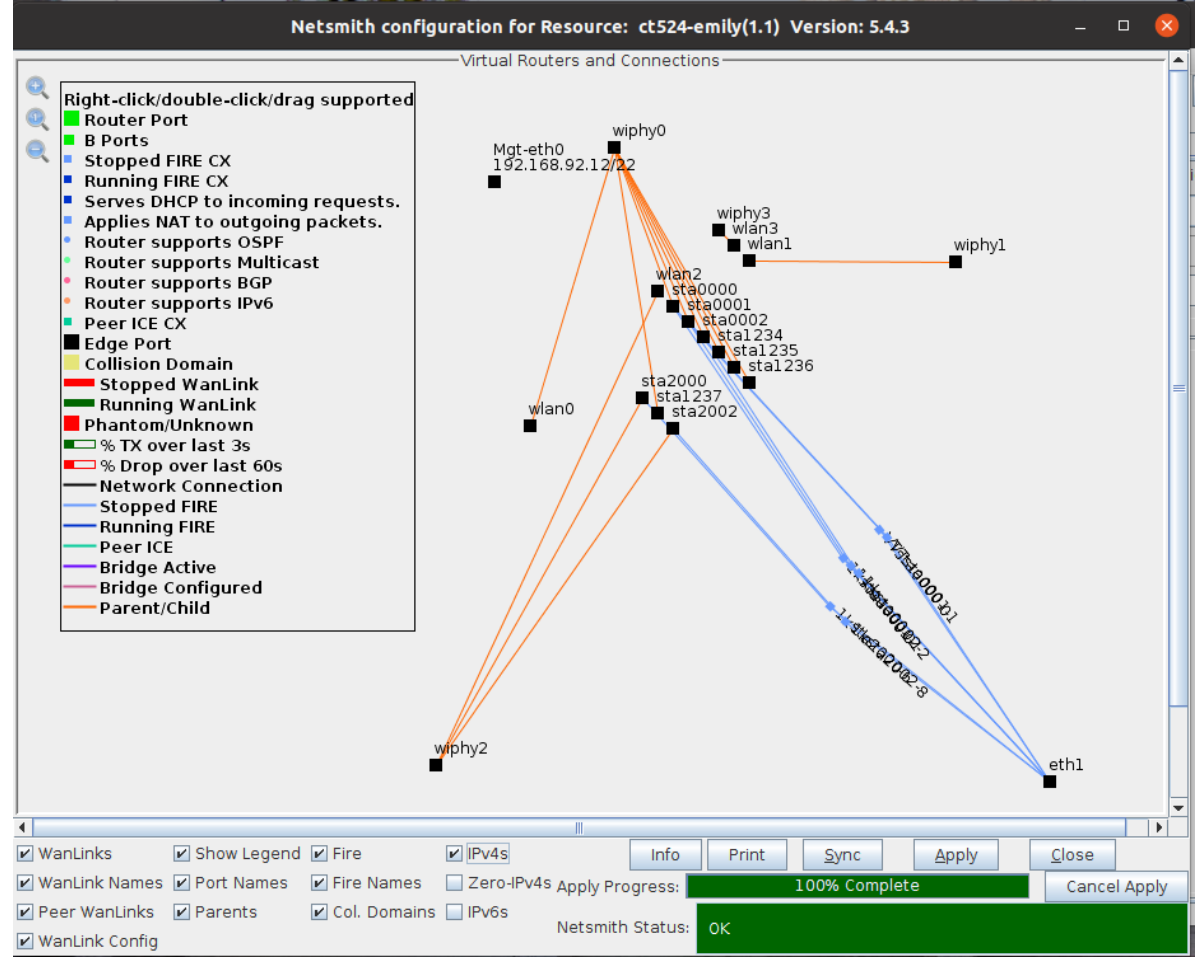

For more information see Netsmith: Virtual Network Configurator

## 4. Station Creation:

Please visit Step 1 of the following cookbook below to learn how to Create a Station in the LANforge-GUI. Please visit the link at the bottom of this section on how to script a station in the GUI.

#### A. Searching for Active SSIDS & Connecting to a Particular SSID

Often times, there may be an active network around, but the LANforge GUI does not have the network registered as "able to be connected to". To allow this network to be recognized, one must **scan** in the GUI object's settings to make sure that the object sees this network.

See below for an example:

I. Double-click or select *Modify* on a station in the Port Mgr to pop up *Configure Settings* window.

| C LANforge Mana                                                  | ger Version(5.4.3) | +cli-sock       |                 | $\odot$ $\otimes$ $\otimes$ |
|------------------------------------------------------------------|--------------------|-----------------|-----------------|-----------------------------|
| <u>Control</u> <u>Reporting</u> Windows <u>Info</u> <u>Tests</u> |                    |                 |                 |                             |
| Chamber ⊻iew                                                     | <u>S</u> top All   | Restart Manager | B               | efresh HELP                 |
| File-IO Generic Test Group Resource Mgr VAP Stations             | DUT Profiles Aler  | ts Warnings +   | Wifi-Messages   |                             |
| Status Port Mgr Layer-3 L3 Endps Layer                           | 4-7 Armageddon     | WanLinks A      | Attenuators     | RF-Generator                |
| Disp: 192.168.92.14:1 Sniff Packets                              | Down 1 Clear Count | ers Reset Port  | Delete          |                             |
| Rpt Timer: medium (8 s) 🔻 Apply                                  | VRF I Display      | Cr <u>e</u> ate | Mo <u>d</u> ify | Batch Modify                |

II. However, the GUI isn't registering that as a proper network because selecting *Display Scan, Scan,* and *Sync* in the *Configure Settings* shows no networks are found and discovered in the GUI.

|      | sta     | 0 (ct524-geni | a) Configu | re Settinas     |            | (*) (*        | $(\mathbf{x})$ |              |               |     |
|------|---------|---------------|------------|-----------------|------------|---------------|----------------|--------------|---------------|-----|
|      |         |               | w          | iphy0 Scan Resu | lts        |               |                |              | $\odot$ (     | ∧ × |
| SSID | Channel | Info          | Auth       | BSS             | Signal     | Frequency     | Beacon         | Age          |               |     |
|      |         |               |            |                 |            |               |                |              |               |     |
|      |         |               |            |                 |            |               |                |              |               |     |
|      |         |               |            |                 |            |               |                |              |               |     |
|      |         |               |            |                 |            |               |                |              |               |     |
|      |         |               |            |                 |            |               |                |              |               |     |
|      |         |               |            |                 |            |               |                |              |               |     |
|      |         |               |            |                 |            |               |                |              |               |     |
|      |         |               |            |                 |            |               |                |              |               |     |
|      |         |               |            |                 |            |               |                |              |               |     |
|      |         |               |            |                 |            |               |                |              |               |     |
|      |         |               |            |                 |            |               |                |              |               |     |
|      |         |               |            |                 |            |               |                |              |               |     |
|      |         |               |            |                 |            |               |                |              |               |     |
|      |         |               |            |                 |            |               |                |              |               |     |
|      |         |               |            |                 |            |               |                |              |               |     |
|      |         |               |            |                 |            |               |                |              |               |     |
|      |         |               |            |                 |            |               |                |              |               |     |
|      |         |               |            |                 |            |               |                |              |               |     |
|      |         |               |            |                 |            |               |                |              |               |     |
|      |         |               |            |                 |            |               |                |              |               |     |
|      |         |               |            |                 |            |               |                |              |               |     |
|      |         |               |            |                 |            |               |                |              |               |     |
|      |         |               |            | 🗌 Pau           | s <u>e</u> | Sc <u>a</u> n |                | <u>S</u> ync | <u>C</u> lose |     |

III. Type in the desired SSID, Key/Phrase, and select the appropriate Security to be used (WPA/WPA2/WPA3... etc) located within the *WiFi Settings* panel (shown below). Select *Apply. Apply* will trigger the LANforge GUI to start searching for currentlyactive SSIDs.

|                     | Current: D(       | Port Status Informat<br>OWN LINK-DOWN GRO NONE | lion             |                         |
|---------------------|-------------------|------------------------------------------------|------------------|-------------------------|
|                     | Driver Info: Po   | ort Type: WIFI-STA Parent:                     | wiphy0 wiphy0    |                         |
|                     |                   | Dest Coeffermel                                |                  |                         |
|                     |                   | Port Conligurab                                | ies              |                         |
| itandard Configurat | Ion Advanced      | Configuration   Misc                           | Configuration    | Corruptions   Custom Wi |
| Enable              |                   | General In                                     | terface Settings |                         |
| Set TX 0 Len        | Down              | Aux-Mgt                                        | DHCP Hostname:   | None                    |
| Set MTU             | DHCP-IPv <u>6</u> | DHCP Release                                   | DHCP Vendor ID:  | None 💌                  |
| Set Offload         | DHCP-IPv4         | Secondary-IPs                                  | DHCP Client ID:  | None                    |
| Set PROMISC         | DNS Servers:      | BLANK                                          | Peer IP:         | NA                      |
|                     | IP Address:       | 0.0.0.0                                        | Global IPv6:     | AUTO                    |
| Services            | IP Mask:          | 0.0.0.0                                        | Link IPv6:       | AUTO                    |
| НТТР                | Gateway IP:       | 0.0.0.0                                        | IPv6 GW:         | AUTO                    |
| FTP                 | Alias:            |                                                | MTU:             | 1500                    |
| DNS                 | MAC Addr:         | 00:0e:8e:4e:3b:47                              | TX Q Len         | 1000                    |
| RADIUS              | Rpt Timer:        | medium (8 s) 💌                                 | WiFi Bridge:     | NONE                    |
| IPsec-Upstream      | IPSec GW:         | 0.0.0.0                                        | IPSec Password:  |                         |
|                     | IPSec Local ID.:  |                                                | IPSec Remote ID. |                         |
| Low Level           |                   | WiF                                            | i Settinas       |                         |
| PROMISC             | SSID: ie          | dway-wpa2-x2048-5-1                            | L AP: DEF.       | AULT                    |
| TS0 Enabled         | Key/Phrase:       | 1way.wpa2.v2048.5.1                            | Mode: (Auto      |                         |
| UFO Enabled         | Freq/Channel: 5   | 3805/1.61                                      | Bate: 05 De      | fault 💌                 |
| GS0 Enabled         |                   |                                                |                  |                         |
| LRO Enabled         |                   |                                                |                  |                         |
| GRO Enabled         | Disable H14       |                                                | Disable 50       |                         |
|                     |                   |                                                |                  |                         |

IV. Then, select *Display Scan* in the bottom bar, as highlighted in the picture above. Something similar to the Window in the picture below will pop up. Then click on *Scan* (circled below) and *Sync*. Now, the most recent active networks should be scanned and displayed in a similar window to below by the GUI. The example below indicates that the radio (*wiphy0*) has now found current, active networks. Also, the far right corner of the table displays the age of the networks, so if the *Age* is too old after the recent scanning, it might be time to restart the network or pick a new network.
Note: If there are no scan results, the radio is probably set to a specific channel. The radio channel configuration may need to be changed or the object must be created on a different radio.

|                      | sta0    | (ct524-genia)  | Configure | Settings          |        | $\odot$       | ×          |         |     |
|----------------------|---------|----------------|-----------|-------------------|--------|---------------|------------|---------|-----|
|                      |         |                | wij       | phy0 Scan Resu    | lts    |               |            |         |     |
| SSID                 | Channel | Info           | Auth      | BSS               | Signal | Frequency     | Beacon     | Age     |     |
| CBCI-31BF-2.4        | 1       | 3x3 MIMO       | WPA2      | 74:85:2a:4f:0c:38 | -78.0  | 2412          | 100        | 46.15 s |     |
| CBCI-CE22-2.4        | 6       | 3x3 MIMO       | WPA WPA2  | 20:25:64:61:af:70 | -75.0  | 2437          | 100        | 5.32 s  |     |
| CBCI-CE22-5          | 161-    | 3x3 MIM0       | WPA WPA2  | 20:25:64:61:10:e0 | -77.0  | 5805          | 100        | 2.79 s  |     |
| OSEN-AP              | 157+    | 3x3 MCS 0-9 AC | OSEN      | 04:f0:21:df:42:df | -84.0  | 5785          | 240        | 43.27 s |     |
| Silv-Wifi            | 11      | 2x2 MIM0       | WPA WPA2  | 24:f5:a2:6a:72:47 | -83.0  | 2462          | 100        | 13.19 s |     |
| Silv-Wifi-guest      | 11      | 2x2 MIM0       | Open      | 24:f5:a2:6a:72:49 | -78.0  | 2462          | 100        | 5.09 s  |     |
| Success11            | 11      | 3x3 MIM0       | WPA WPA2  | c0:7c:d1:0c:bd:f8 | -79.0  | 2462          | 100        | 26.95 s |     |
| <b>(FINITY</b>       | 161-    | 3x3 MIMO       | WPA2      | 20:25:64:61:10:e3 | -78.0  | 5805          | 100        | 2.81 s  |     |
| BLANK]               | 1       | 3x3 MIM0       | WPA2      | f2:9f:c2:71:fa:8a | -55.0  | 2412          | 100        | 5.74 s  |     |
| (BLANK)              | 60      | 4x4 MCS 0-9 AC | WPA2      | f2:9f:c2:69:55:12 | -62.0  | 5300          | 100        | 4.49 s  |     |
| (BLANK)              | 6       | 4x4 MCS 0-9 AC | WPA2      | f0:9f:c2:69:55:13 | -58.0  | 2437          | 100        | 13.48 s |     |
| oridged-APft         | 36+     | 3x3 MCS 0-9 AC | WPA2      | 04:f0:21:2d:29:44 | -61.0  | 5180          | 240        | 5.05 s  |     |
| dlink-dir878-perf    | 9       | 4x4 MCS 0-9 AC | Open      | 74:da:da:6d:73:78 | -71.0  | 2452          | 100        | 5.22 s  |     |
| dlink-dir878-perf-5g | 48      | 802.11a        | WPA WPA2  | 74:da:da:6d:73:79 | -81.0  | 5240          | 100        | 4.86 s  |     |
| edway-abcd           | 36+     | 3x3 MIM0       | WPA2      | 00:0e:8e:e7:7b:07 | -71.0  | 5180          | 240        | 5.05 s  |     |
| edway-open-1         | 1+      | 3x3 MIMO       | Open      | 00:0e:8e:78:e1:76 | -71.0  | 2412          | 240        | 5.59 s  |     |
| edway-open-149       | 149+    | 3x3 MIM0       | Open      | 00:0e:8e:de:d4:e6 | -75.0  | 5745          | 240        | 3.01 s  |     |
| edway-r8000-11       | 11      | 3x3 MIMO       | WPA2      | 10:0c:6b:63:1c:9e | -41.0  | 2462          | 200        | 5.11 s  |     |
| edway-r8000-153      | 153-    | 3x3 MCS 0-9 AC | WPA2      | 10:0c:6b:63:1c:9f | -46.0  | 5765          | 200        | 2.95 s  |     |
| edway-r8000-36       | 36+     | 3x3 MCS 0-9 AC | Open      | 10:0c:6b:63:1c:9d | -60.0  | 5180          | 200        | 5.05 s  |     |
| edway-wep-48         | 48      | 802.11a        | WEP       | 04:f0:21:4d:9a:21 | -48.0  | 5240          | 240        | 4.86 s  |     |
| edway-wpa-1          | 1+      | 3x3 MIMO       | WPA       | 00:0e:8e:b9:b9:76 | -71.0  | 2412          | 240        | 5.67 s  |     |
| edway-wpa2-x128      | 44+     | 3x3 MCS 0-9 AC | WPA2      | 04:f0:21:3d:66:41 | -55.0  | 5220          | 240        | 4.93 s  |     |
| edway-wpa2-x204      | 1       | 3x3 MIMO       | WPA2      | 00:0e:8e:06:70:76 | -72.0  | 2412          | 240        | 5.75 s  |     |
| edway-wpa2-x204      | 149     | 3x3 MIM0       | WPA2      | 00:0e:8e:ff:86:e6 | -74.0  | 5745          | 240        | 3.01 s  |     |
| edway-wpa2-x204      | 161-    | 3x3 MIMO       | WPA2      | 00:0e:8e:b3:68:e7 | -75.0  | 5805          | 240        | 2.81 s  |     |
| edway-wpa2-x204      | 157     | 3x3 MIM0       | WPA2      | 00:0e:8e:7b:df:9b | -73.0  | 5785          | 240        | 2.88 s  |     |
| edway-wpa2-x204      | 36+     | 3x3 MIMO       | WPA2      | 00:0e:8e:e4:fa:07 | -71.0  | 5180          | 240        | 5.05 s  |     |
| edway-wpa2-x64-3-1   | 48      | 3x3 MCS 0-9 AC | WPA2      | 04:f0:21:d3:8d:21 | -47.0  | 5240          | 240        | 4.86 s  |     |
| edway-wpa3-1         | 1+      | 3x3 MIM0       | WPA2 WPA3 | 00:0e:8e:22:e8:76 | -71.0  | 2412          | 240        | 5.75 s  |     |
| edway-wpa3-44        | 44+     | 3x3 MCS 0-9 AC | WPA2 WPA3 | 04:f0:21:0a:8b:41 | -54.0  | 5220          | 240        | 4.93 s  |     |
| muffin               | 48-     | 3x3 MCS 0-9 AC | Open      | 04:f0:21:f8:92:21 | -47.0  | 5240          | 240        | 4.86 s  |     |
| ubnt-hd-ent          | 60      | 4x4 MCS 0-9 AC | WPA2      | f0:9f:c2:69:55:12 | -62.0  | 530           | 100        | 54 s    |     |
|                      |         |                |           | Paus              | e      | Sc <u>a</u> n | ) <u> </u> | ync 🚺   | Clo |
|                      |         |                |           |                   |        |               |            |         |     |
|                      |         |                |           |                   |        |               |            |         |     |

V. . Now, close the two windows opened previously by selecting *Close*. Go back to the *Port Mgr*tab and the desired object to be connected should be connected to that SSID. In *Wifi-Messages*, there should have also been a message saying that sta0 and wiphy0 are scanning for network SSIDs. This is another indication of the LANforge scanning software retrieving local SSIDs. LANforge now concludes that it can connect to the SSID by acquiring an *AP* and *IP* in the *Port Mgr* (see circled below).

|                      | sta0    | (ct524-genia)  | Configure | Settings          |        | $\sim$ $\sim$ | $(\mathbf{x})$ |         |      |
|----------------------|---------|----------------|-----------|-------------------|--------|---------------|----------------|---------|------|
| 0                    |         |                | wij       | phy0 Scan Resu    | lts    | 0.0           |                | -       | (    |
| SSID                 | Channel | Info           | Auth      | BSS               | Signal | Frequency     | Beacon         | Age     |      |
| CBCI-31BF-2.4        | 1       | 3x3 MIMO       | WPA2      | 74:85:2a:4f:0c:38 | -78.0  | 2412          | 100            | 46.15 s |      |
| CBCI-CE22-2.4        | 6       | 3x3 MIMO       | WPA WPA2  | 20:25:64:61:af:70 | -75.0  | 2437          | 100            | 5.32 s  |      |
| CBCI-CE22-5          | 161-    | 3x3 MIM0       | WPA WPA2  | 20:25:64:61:10:e0 | -77.0  | 5805          | 100            | 2.79 s  |      |
| OSEN-AP              | 157+    | 3x3 MCS 0-9 AC | OSEN      | 04:f0:21:df:42:df | -84.0  | 5785          | 240            | 43.27 s |      |
| Silv-Wifi            | 11      | 2x2 MIM0       | WPA WPA2  | 24:f5:a2:6a:72:47 | -83.0  | 2462          | 100            | 13.19 s |      |
| Silv-Wifi-quest      | 11      | 2x2 MIMO       | Open      | 24:f5:a2:6a:72:49 | -78.0  | 2462          | 100            | 5.09 s  |      |
| Success11            | 11      | 3x3 MIM0       | WPA WPA2  | c0:7c:d1:0c:bd:f8 | -79.0  | 2462          | 100            | 26.95 s |      |
| XFINITY              | 161-    | 3x3 MIMO       | WPA2      | 20:25:64:61:10:e3 | -78.0  | 5805          | 100            | 2.81 s  |      |
| (BLANK)              | 1       | 3x3 MIMO       | WPA2      | f2:9f:c2:71:fa:8a | -55.0  | 2412          | 100            | 5.74 s  |      |
| [BLANK]              | 60      | 4x4 MCS 0-9 AC | WPA2      | f2:9f:c2:69:55:12 | -62.0  | 5300          | 100            | 4.49 s  |      |
| IBLANKI              | 6       | 4x4 MCS 0-9 AC | WPA2      | f0:9f:c2:69:55:13 | -58.0  | 2437          | 100            | 13.48 s |      |
| bridged-APft         | 36+     | 3x3 MCS 0-9 AC | WPA2      | 04:f0:21:2d:29:44 | -61.0  | 5180          | 240            | 5.05 s  |      |
| dlink-dir878-perf    | 9       | 4x4 MCS 0-9 AC | Open      | 74:da:da:6d:73:78 | -71.0  | 2452          | 100            | 5.22 s  |      |
| dlink-dir878-perf-5a | 48      | 802.11a        | WPA WPA2  | 74:da:da:6d:73:79 | -81.0  | 5240          | 100            | 4.86 s  |      |
| iedwav-abcd          | 36+     | 3x3 MIMO       | WPA2      | 00:0e:8e:e7:7b:07 | -71.0  | 5180          | 240            | 5.05 s  |      |
| jedway-open-1        | 1+      | 3x3 MIMO       | Open      | 00:0e:8e:78:e1:76 | -71.0  | 2412          | 240            | 5.59 s  |      |
| iedwav-open-149      | 149+    | 3x3 MIMO       | Open      | 00:0e:8e:de:d4:e6 | -75.0  | 5745          | 240            | 3.01 s  |      |
| jedway-r8000-11      | 11      | 3x3 MIMO       | WPA2      | 10:0c:6b:63:1c:9e | -41.0  | 2462          | 200            | 5.11 s  |      |
| iedway-r8000-153     | 153-    | 3x3 MCS 0-9 AC | WPA2      | 10:0c:6b:63:1c:9f | -46.0  | 5765          | 200            | 2.95 s  |      |
| iedway-r8000-36      | 36+     | 3x3 MCS 0-9 AC | Open      | 10:0c:6b:63:1c:9d | -60.0  | 5180          | 200            | 5.05 s  |      |
| iedway-wep-48        | 48      | 802.11a        | WEP       | 04:f0:21:4d:9a:21 | -48.0  | 5240          | 240            | 4.86 s  |      |
| iedway-wpa-1         | 1+      | 3x3 MIMO       | WPA       | 00:0e:8e:b9:b9:76 | -71.0  | 2412          | 240            | 5.67 s  |      |
| iedwav-wpa2-x128     | 44+     | 3x3 MCS 0-9 AC | WPA2      | 04:f0:21:3d:66:41 | -55.0  | 5220          | 240            | 4.93 s  |      |
| jedway-wpa2-x204     | 1       | 3x3 MIMO       | WPA2      | 00:0e:8e:06:70:76 | -72.0  | 2412          | 240            | 5.75 s  |      |
| iedway-wpa2-x204     | 149     | 3x3 MIMO       | WPA2      | 00:0e:8e:ff:86:e6 | -74.0  | 5745          | 240            | 3.01 s  |      |
| jedway-wpa2-x204     | 161-    | 3x3 MIMO       | WPA2      | 00:0e:8e:b3:68:e7 | -75.0  | 5805          | 240            | 2.81 s  |      |
| iedway-wpa2-x204     | 157     | 3x3 MIMO       | WPA2      | 00:0e:8e:7b:df:9b | -73.0  | 5785          | 240            | 2.88 s  |      |
| jedway-wpa2-x204     | 36+     | 3x3 MIMO       | WPA2      | 00:0e:8e:e4:fa:07 | -71.0  | 5180          | 240            | 5.05 s  |      |
| iedway-wpa2-x64-3-1  | 48      | 3x3 MCS 0-9 AC | WPA2      | 04:f0:21:d3:8d:21 | -47.0  | 5240          | 240            | 4.86 s  |      |
| jedway-wpa3-1        | 1+      | 3x3 MIMO       | WPA2 WPA3 | 00:0e:8e:22:e8:76 | -71.0  | 2412          | 240            | 5.75 s  |      |
| iedway-wpa3-44       | 44+     | 3x3 MCS 0-9 AC | WPA2 WPA3 | 04:f0:21:0a:8b:41 | -54.0  | 5220          | 240            | 4.93 s  |      |
| muffin               | 48-     | 3x3 MCS 0-9 AC | Open      | 04:f0:21:f8:92:21 | -47.0  | 5240          | 240            | 4.86 s  |      |
| ubnt-hd-ent          | 60      | 4x4 MCS 0-9 AC | WPA2      | f0:9f:c2:69:55:12 | -62.0  | 530           | 1.00           | 54 s    |      |
|                      |         |                |           | Paus              | e      | Scan          |                | /nc     | Clos |
| _                    |         |                |           |                   | -      |               |                |         |      |
|                      |         |                |           |                   |        |               |                |         |      |

For more information see Station Creation : Step 1

For more information see Scripting a Station in the GUI (Step 3)

## 5. MAC-VLAN Creation:

Creating a MAC-VLAN on the LANforge-GUI is done in the Port Mgr.

Please visit **Step 3** of the following cookbook on how to create a MAC-VLAN from the GUI. The following link will inform how to program the GUI to create a MAC-VLAN

For more information see Creating a MAC-VLAN in the GUI(Step 3)

For more information see Scripting a MAC-VLAN in the GUI

## 6. Bridge Creation:

Creating a Bridge on the LANforge-GUI is done in the Port Mgr.

Please visit Step 2 of the following cookbook on how to create a Bridge in Netsmith.

For more information see Creating a Bridge in Netsmith (Step 2)

## A. Create a bridge in Port Mgr.

A. Click on the *Port Mgr* tab and Create in the top right corner.

| 0               |            |      |                      |                 | L             | ANforge Manager        | Ve    | rsion(5.4.3)       | +cli | -sock           |           |                 | 6             | $\sim \propto$ |
|-----------------|------------|------|----------------------|-----------------|---------------|------------------------|-------|--------------------|------|-----------------|-----------|-----------------|---------------|----------------|
| <u>C</u> ontrol | <u>R</u> e | por  | ting Wind <u>o</u> v | vs <u>I</u> nfo | <u>T</u> ests |                        |       |                    |      |                 |           |                 |               |                |
|                 |            |      |                      |                 | Cham          | ber View               | S     | top All            | Res  | tart Manag      | er        |                 | Refresh       | HELP           |
|                 |            | ndr  | File IO              | Gonoria         | Posouro       | o Mar DUT Profiles     | 57    | Troffic Profiles   | Alor | to Wornin       |           | Wifi Mon        | -             |                |
| Stati           |            | Tup  | Port Mar             | . Generic       | Lavor-2       |                        | 1.22  | vor 4-7            | Arm  | agoddon         |           | (apt inke       | Vol           |                |
| Jian            | 10         |      | i orc mgi            |                 | Layer-5       |                        | Lay   | yei 4-7            | Ann  | ageudon         |           | antinks         | 100           | /1311          |
| Disp            | ): ]       | 92.  | 168.92.198:          | 1               | Sniff Pack    | cets 🗹 Down            | 1     | Clear Counter      | s    | Reset Po        | ort D     | ele <u>t</u> e  |               |                |
| Rpt             | Tim        | er:  | medium (8            | s) 🔻            | Apply         | VRF                    | I     | Disp <u>l</u> ay   |      | Cr <u>e</u> ate |           | lo <u>d</u> ify | Batch Mod     | dify           |
|                 |            |      |                      |                 |               | All Ethernet Interface | s (P  | orts) for all Reso | urce | S.              |           |                 |               |                |
|                 |            |      |                      |                 |               |                        |       |                    |      |                 |           |                 |               |                |
| Port            | Ø          | I    | Parent Dev           | Channel         | Alias         | SSID                   |       | AP                 |      | Mode            |           | IP              | Noise         |                |
| 1 1 00          |            |      |                      |                 | otb0          |                        |       |                    |      |                 | 1021690   | 2 1 0 0         |               | 00:301.4       |
| 1.1.01          |            |      |                      |                 | eth1          |                        |       |                    |      |                 | 0.0.0.0   | 92.190          |               | 00:30          |
| 1.1.02          |            |      |                      |                 | eth2          |                        |       |                    |      |                 | 10.0.0.10 | 3               |               | 00:30:         |
| 1.1.03          |            |      |                      |                 | eth3          |                        |       |                    |      |                 | 0.0.0.0   |                 |               | 00:30:         |
| 1.1.04          |            |      |                      |                 | eth4          |                        |       |                    |      |                 | 0.0.0.0   |                 |               | 00:30:         |
| 1.1.05          |            |      |                      |                 | eth5          |                        |       |                    |      |                 | 0.0.0.0   |                 |               | 00:30:         |
| 1.1.06          |            |      |                      | 0               | wiphy0        |                        |       |                    |      | 802.11ab        | 0.0.0.0   |                 |               | 04:f0:         |
| 1.1.07          |            |      |                      | 36              | wiphy1        |                        |       |                    |      | 802.11an        | 0.0.0.0   |                 |               | 04:f0:         |
| 1.1.08          |            |      | wiphy0               | 0               | wlan0         |                        |       | Not-Associated     |      | AUTO 20         | 0.0.0.0   |                 | -1 dBm        | 04:f0:         |
| 1.1.09          |            |      | wiphy1               | 0               | wlan1         |                        |       | Not-Associated     |      | AUTO 20         | 0.0.0.0   |                 | -1 dBm        | 04:f0:         |
| 1.1.12          |            |      |                      |                 | br1000        |                        |       |                    |      |                 | 10.40.0.1 |                 |               | 00:30:         |
| 1.1.15          |            |      | wiphy0               | 48              | sta0000       | m                      | uffin | 04:F0:21:F8:92:21  |      | 802.11an        | 10.40.0.1 | 2               | -102 dBm      | 04:f0:         |
| 1.1.16          |            |      | wiphy0               | 0               | sta0001       | jedway-wpa2-           | 160   |                    |      | AUTO 20         | 0.0.0.0   |                 | -1 dBm        | 04:f0:         |
| 1.1.17          |            | 1    | wiphy1               | 0               | vap201        | jedway-roan            | n-36  |                    |      | AUTO 20         | 0.0.0.0   |                 | -1 dBm        | 04:f0:         |
| 1.1.18          |            |      | eth0                 |                 | eth0#0        |                        |       |                    |      |                 | 192.168.9 | 94.56           |               | 00:30:         |
| 1.3.00          |            |      |                      |                 | eth0          |                        |       |                    |      |                 | 192.168.9 | 93.166          |               | 00:30:         |
| 1.3.01          |            |      |                      |                 | ethl          |                        |       |                    |      |                 | 0.0.0.0   |                 |               | 00:30:         |
| 1.3.02          |            |      |                      |                 | eth2          |                        |       |                    |      |                 | 10.40.0.6 |                 |               | 00:30:         |
| 1.3.03          |            |      |                      |                 | eth3          |                        |       |                    |      |                 | 10.40.0.5 |                 |               | 00:30:         |
| 1.3.04          |            |      |                      |                 | eth4          |                        |       |                    |      |                 | 0.0.0.0   |                 |               | 00:30:         |
| 1.3.05          |            |      |                      |                 | eth5          |                        |       |                    |      |                 | 0.0.0.0   |                 |               | 00:30:         |
| 1.3.06          |            |      |                      | 48              | wiphy0        |                        |       |                    |      | 802.11ab        | 0.0.0.0   |                 |               | 04:f0:         |
| 1.3.07          |            |      |                      | 44              | wiphy1        |                        |       |                    |      | 802.11ab        | 0.0.0.0   |                 |               | 04:f0          |
|                 | _          | _    |                      |                 |               |                        | _     |                    |      |                 |           |                 |               |                |
| Logged ir       | n to       | : lo | calhost:4002         | 2 as: Adr       | min           |                        |       |                    |      |                 |           | 1               | 2 stations: 1 | l210∓0¢        |

B. After a new window pops up, Select *Bridge* in Step 1 of the new window. In Step 2, select the *Shelf* and *Resource* the bridge should use (from the drop down menus in each slot). Step 3, select the *Quantity* of the bridges to be created. In Step 4, under the *Basic Settings* tab, check the box if the bridge should be enabling *DHCP-IPv4*. If *DHCP-IPv4* isn't enabled, give the bridge an *IP* Address and *IP Mask*. Lastly, give the bridge a name, Click *Apply* and *Cancel*. The bridge is now in the *Port Mgr*.

| 0                 | -          | LANforge Manage                                                    | Version(       | 5.4.3) +cli-sock        |                                                | $(\mathbf{x})$         |
|-------------------|------------|--------------------------------------------------------------------|----------------|-------------------------|------------------------------------------------|------------------------|
| Control Reportin  | ng         | Create VLANs on Port: 1.3.28 📀 🔊 😒                                 |                |                         |                                                |                        |
|                   |            | ○ MAC-VLAN ○ 802.1Q-VLAN ○ <u>R</u> edirect ⑧ Bridge ○ Bond        |                | Chamber ⊻iew            | Stop All Restart Manager                       | <u>R</u> efresh HELP   |
| Status Port N     | 1gr 🕛      | O GRE Tuppel O WEI STA O WEI VAR O WEI Monitor O WEI Virtual Radio | File-IO G      | Seneric Resource Mgr DU | T Profiles Traffic-Profiles Alerts Wa          | rnings Wifi-Messages + |
|                   |            |                                                                    | 1 Clear        | Counters Reset Port     | Delete                                         |                        |
|                   | 6          | Shalf 1 - Paraurra a (intera) - Parts 28 (hr2001)                  |                | Venter Country          | Mardife Databased ife                          |                        |
|                   | 9          |                                                                    | + 0            | - Il December 201       | Mogily                                         |                        |
|                   | 6          | Quantity: 1                                                        | es (Ports) for | r all Resources.        |                                                |                        |
| Port Ø I I        | Pare       |                                                                    | IP             | Noise MAC               | IPv6 Address                                   |                        |
|                   |            | Basic Settings WiFi Settings Advanced Settings                     |                |                         |                                                | _                      |
| 1.1.18            | _          | 10.40.0.17/24                                                      | 0.1            | 00:30:18:01:64:a2       | 2001:1040::1/64                                | <u>^</u>               |
| 1.3.24            |            | VLAN ID:                                                           | 1.3            | 00:30:18:07:00:06       | 2001:1040::3/64<br>fo:202847.odff.fodb.0oc7/64 |                        |
| 1.5.20            |            |                                                                    | 2.5            | 00:00:80:05:70:76       | 2001-1040-4/64                                 |                        |
| 1.5.23            | -          | STA ID:                                                            | 15             | 00:0e:8e:29:f8:07       | 2001:1040::5/64                                | _                      |
| 1.1.00            |            | Parent MAC: 00:30:18:0f:0c:b9                                      | 8,92,198       | 00:30:18:01:64:a1       | fe80::230:18ff:fe01:64a1/64                    |                        |
| 1.3.00            |            |                                                                    | 8.93.166       | 00:30:18:0f:0c:b5       | fe80::230:18ff:fe0f:cb5/64                     |                        |
| 1.4.00            |            | MAC Addr: vociocite #: #:xx                                        | 8.93.107       | 00:90:0b:2f:30:7e       | fe80::290:bff:fe2f:307e/64                     |                        |
| 1.5.00            | 4          | DHCB IDv4 Multiple Subgets                                         | 8.95.238       | 00:90:0b:2f:0a:12       | fe80::290:bff:fe2f:a12/64                      | H                      |
| 1.1.06 e          | th0        |                                                                    | 8.94.56        | 00:30:18:be:11:a1       | fe80::230:18ff:febe:11a1/64                    |                        |
| 1.1.01            |            | IP Address: 10.40.0.17                                             |                | 00:30:18:01:64:a2       | fe80::230:18ff:fe01:64a2/64                    |                        |
| 1.3.01            |            | ID Mask or Dite. DEE DEE DE 4.0                                    |                | 00:30:18:07:00:66       | fe80::230:18ff:fe0f:cb6/64                     |                        |
| 1.4.01            | -          | 1 Mask of bits. 255.254.0                                          |                | 00:90:00:21:30:71       | fe90;:290;bff;fe2f;e3071/64                    |                        |
| 1.5.01            | -          | Gateway IP:                                                        | 103            | 00:30:00.21:04:13       | fe80::230:18ff:fe01:64a3/64                    |                        |
| 1.3.02            |            | Bridge Name: br17                                                  | 1.6            | 00:30:18:0f:0c:b7       | fe80::230:18ff:fe0f:cb7/64                     |                        |
| 1.3.06 e          | th2        |                                                                    | 101            | 00:30:18:45:f5:b7       | fe80::230:18ff:fe45:f5b7/64                    |                        |
| 1.1.03            |            | #2 Redir Name:                                                     |                | 00:30:18:01:64:a4       | DELETED                                        |                        |
| 1.3.03            |            | · · · · · · · · · · · · · · · · · · ·                              | ).5            | 00:30:18:0f:0c:b8       | fe80::230:18ff:fe0f:cb8/64                     |                        |
| 1.1.04            | 5          | Down Apply Cancel Ready                                            |                | 00:30:18:01:64:a5       | DELETED                                        |                        |
| 1.3.04            | -          |                                                                    |                | 00:30:18:0f:0c:b9       | fe80::230:18ff:fe0f:cb9/64                     |                        |
| 1.1.05            |            | 0.0.0                                                              | 0              | 00:30:18:01:64:a6       | DELETED                                        |                        |
| 1.3.05            | 10.00      | eth5 0.0.0                                                         | 0              | 00:30:18:0f:0c:ba       | DELETED                                        |                        |
| 1.3.19 n          | 120A       | rd20A 10.0.                                                        | 0.30           | sa:6a:19:5e:c7:45       | Te80::8868:1907:Te5e:C745/64                   |                        |
| 1.3.20            | 320A       | P0208 0.0.0                                                        | .0             | C2:00:00:40:20:40       | Te80::c00d:deff:fe40:2048/04                   | •                      |
| Logged in to: loc | alhost:400 | 12 as: Admin                                                       |                |                         |                                                | 12 stations: 121 01 00 |

B. Adding a port to an existing bridge in Port Mgr.

| 0                         |               |                            |               | LANfo             | orge Mana     | ger      | Vers      | ion(5           | .4.3) | )     |                 |       |        |              |         |                  | •     | ) ×   |
|---------------------------|---------------|----------------------------|---------------|-------------------|---------------|----------|-----------|-----------------|-------|-------|-----------------|-------|--------|--------------|---------|------------------|-------|-------|
| <u>Control</u> <u>R</u> e | porting Win   | d <u>o</u> ws <u>I</u> nfo | <u>T</u> ests |                   |               |          |           |                 |       |       |                 |       |        |              |         |                  |       |       |
|                           |               |                            | Chan          | nber <u>∨</u> iew |               | <u>S</u> | top All   |                 | Re    | st    | art Manage      | er    |        |              | Re      | efresh           | Н     | ELP   |
| RF-Generat                | tor File-IO   | Generic                    | Test Grou     | p Resour          | ce Mgr VA     | P Sta    | ations    | DUT             | Pro   | ofile | es Alerts       | s Wa  | arning | s            | +       |                  |       |       |
| Status                    | Port N        | 4gr                        | Layer-3       | L3 End            | os L          | ayer     | 4-7       | 1               | Ármaç | ge    | ddon            | W     | anLin  | ks           | T.      | Attenu           | ators |       |
| Disp: 1                   | 92.168.92.1   | 4:1                        | Sniff Pac     | kets              | 🖌 Down        | 1        | Clear     | Count           | ers   |       | Reset Po        | ort   | Del    | e <u>t</u> e |         |                  |       |       |
| Rpt Tim                   | er: medium    | (8 s) 🔻                    | Apply         | /                 | VRF           | î        | D         | isp <u>l</u> ay |       |       | Cr <u>e</u> ate |       | Mo     | dify         |         | <u>B</u> atch Mo | dify  |       |
|                           |               |                            |               | All Ether         | net Interface | s (P     | orts) for | all Res         | sourc | es    |                 |       |        |              |         |                  |       |       |
| Port                      | Phantom<br>Ø  | Down<br>I                  | IP            | Alias             | Parent Dev    | ,        | AP        | Char            | nnel  |       | Mode            | SS    | ID     |              | MAC     |                  |       |       |
| 1.1.0                     |               |                            | 192.168       | eth0              |               |          |           |                 |       |       |                 |       |        | 0c:c         | 4:7a:   |                  |       |       |
| 1.1.1                     |               |                            | 10.40.11      | ethl              |               |          |           |                 |       |       |                 |       |        | 0c:c         | 4:7a:   |                  |       |       |
| 1.1.10                    |               |                            | 0.0.0.0       | wiphy3            |               |          |           | 0               |       | 8     | 02.11an         |       |        | 00:1         | 9:70:   |                  |       |       |
| 1.1.2                     |               |                            | 10.40.9.1     | sta0              | wiphy0        | 00:00    | E:8E:     | 157             |       | 8     | 02.11an         | jedwa | y-w    | 00:00        | e:8e:   |                  |       |       |
| 1.1.3                     |               |                            | 0.0.0.0       | wiphy0            |               |          |           | 0               |       | 8     | 02.11ab         |       |        | 00:00        | e:8e:   |                  |       |       |
| 1.1.4                     |               |                            | 10.40.0.17    | br17              |               |          |           | -               |       |       |                 |       |        | a6:5         | 50:bZ:. |                  |       |       |
| 1.1.6                     |               |                            | 0.0.0.0       | wiphy1            |               |          |           | 0               |       | 8     | 02.11ab         |       |        | 00:00        | e:8e:   |                  |       |       |
| 1.1.8                     |               |                            | 0.0.0.0       | wiphy2            |               |          |           | 0               |       | 8     | 02.11ab         |       |        | 04:1         | 0:21:   |                  |       |       |
| Logged in to:             | : localhost:4 | 1002 as: A                 | dmin          |                   |               |          |           |                 |       |       |                 |       |        |              |         | 1 station        | s: 11 | 01.00 |

A. To add a port, double click on the bridge you created or click once on the bridge in *Port Mgr* and select *Modify*. A window *Configure Settings* should pop up. At the bottom of the window, there is a small section that allows addition of ports.

| 0               |                                 | br17 (c                  | t524-genia) Con                                                          | figure Settings                                 |                   | $\odot$ |   |  |  |  |
|-----------------|---------------------------------|--------------------------|--------------------------------------------------------------------------|-------------------------------------------------|-------------------|---------|---|--|--|--|
|                 |                                 | Current:<br>Driver Info: | Port Status Informa<br>LINK-DOWN PROBE-ERROP<br>Port Type: Bridge Driver | tion<br>1750 GS0 GR0<br>7: bridge(2.3) Bus: N/A |                   |         |   |  |  |  |
|                 |                                 |                          | Port Configurat                                                          | oles                                            |                   |         |   |  |  |  |
| Enable          |                                 |                          |                                                                          |                                                 |                   |         |   |  |  |  |
| Set MAC         | Down                            | Aux-Mgt                  | Aging Time                                                               | 300                                             | -                 |         |   |  |  |  |
| Set TX Q Len    | DHCP-IPv6                       | ☑ DHCP Release           | DHCP Vendor ID:                                                          | None                                            | Bridge Priority:  | 32768   |   |  |  |  |
| Set Offload     | DHCP-IPv4                       | Secondary-IPs            | DHCP Client ID:                                                          | None                                            | Max Age:          | 20      | - |  |  |  |
| Set Bridge Info | DNS Servers:                    | BLANK                    | Peer IP:                                                                 | NA                                              | Hello Time:       | 2       | - |  |  |  |
|                 | IP Address:                     | 10.40.0.17               | Global IPv6:                                                             | AUTO                                            | Forwarding Delay: | 15      | - |  |  |  |
|                 | IP Mask:                        | 255.255.254.0            | Link IPv6:                                                               | AUTO                                            |                   |         |   |  |  |  |
|                 | Gateway IP:                     | 0.0.0.0                  | IPv6 GW:                                                                 | AUTO                                            |                   |         |   |  |  |  |
|                 | Alias:                          |                          | MTU:                                                                     | 1500                                            |                   |         |   |  |  |  |
|                 | MAC Addr:                       | 00:00:00:00:00:00        | TX Q Len                                                                 | 1000                                            |                   |         |   |  |  |  |
|                 | Rp <u>t</u> Timer:              | medium (8 s) 🔻           | WiFi Bridge:                                                             | NONE                                            |                   |         |   |  |  |  |
| Services        | IPSec GW:                       |                          | IPSec Password:                                                          |                                                 |                   |         |   |  |  |  |
| НТТР            | IPSec Local ID.:                |                          | IPSec Remote ID.:                                                        |                                                 |                   |         |   |  |  |  |
| FTP             | Bridge Information Remove Ports |                          |                                                                          |                                                 |                   |         |   |  |  |  |
| RADIUS          | Configured Po                   | orts Current Ports       |                                                                          |                                                 |                   |         |   |  |  |  |
| IPSEC-Client    |                                 |                          | Add F                                                                    | Ports                                           |                   |         |   |  |  |  |
| IPsec-Upstream  |                                 |                          |                                                                          |                                                 |                   |         |   |  |  |  |
|                 |                                 |                          |                                                                          |                                                 |                   |         |   |  |  |  |
|                 |                                 |                          |                                                                          |                                                 |                   |         |   |  |  |  |
|                 |                                 |                          |                                                                          |                                                 |                   |         |   |  |  |  |
|                 |                                 |                          |                                                                          |                                                 |                   |         |   |  |  |  |
|                 |                                 |                          |                                                                          |                                                 |                   |         |   |  |  |  |
|                 |                                 |                          |                                                                          |                                                 |                   |         |   |  |  |  |
|                 |                                 |                          |                                                                          |                                                 | ]                 |         |   |  |  |  |
| 3               | Print C                         | Display <u>P</u> r       | obe <u>S</u> ync                                                         | <u>A</u> pply <u>O</u> K                        | <u>C</u> ancel    |         |   |  |  |  |

B. In the text box under the *Add Ports* button (circled below), type in the port name (ex: vap123, eth1, sta000) intended to be added to the bridge. In this example, *eth1* to be added to *br17*.

| 0               |                                 | br17 (ct                 | t524-genia) Con                                                           | figure Settings                             |                   | $\odot$ | $\odot$ $\times$ |  |  |  |  |
|-----------------|---------------------------------|--------------------------|---------------------------------------------------------------------------|---------------------------------------------|-------------------|---------|------------------|--|--|--|--|
|                 |                                 | Current:<br>Driver Info: | Port Status Informa<br>LINK-UP PROBE-ERROR TS<br>Port Type: Bridge Driver | tion<br>0 GS0 GR0<br>: bridge(2.3) Bus: N/A |                   |         |                  |  |  |  |  |
|                 |                                 |                          | Port Configurat                                                           | les                                         |                   |         |                  |  |  |  |  |
| Enable          |                                 | General In               |                                                                           |                                             |                   |         |                  |  |  |  |  |
| Set MAC         | Down                            | Aux-Mgt                  | DHCP Hostname:                                                            | None 💌                                      | Aging Time        | 300     |                  |  |  |  |  |
| Set TX Q Len    | DHCP-IPv6                       | DHCP Release             | DHCP Vendor ID:                                                           | None 👻                                      | Bridge Priority:  | 32768   | <b>•</b>         |  |  |  |  |
| Set Offload     | DHCP-IPv4                       | Secondary-IPs            | DHCP Client ID:                                                           | None                                        | Max Age:          | 20      |                  |  |  |  |  |
| Set Bridge Info | DNS Servers:                    | BLANK                    | Peer IP:                                                                  | NA                                          | Hello Time:       | 2       | -                |  |  |  |  |
|                 | IP Address:                     | 10.40.0.17               | Global IPv6:                                                              | AUTO                                        | Forwarding Delay: | 15      | -                |  |  |  |  |
|                 | IP Mask:                        | 255.255.254.0            | Link IPv6:                                                                | AUTO                                        |                   |         |                  |  |  |  |  |
|                 | Gateway IP:                     | 0.0.0.0                  | IPv6 GW:                                                                  | AUTO                                        |                   |         |                  |  |  |  |  |
|                 | Alias:                          |                          | MTU:                                                                      | 1500                                        |                   |         |                  |  |  |  |  |
|                 | MAC Addr:                       | de:0d:83:75:d0:3c        | TX Q Len                                                                  | 1000                                        |                   |         |                  |  |  |  |  |
|                 | Rp <u>t</u> Timer:              | medium (8 s) 🔻           | WiFi Bridge:                                                              | NONE                                        |                   |         |                  |  |  |  |  |
| Services        | IPSec GW:                       |                          | IPSec Password:                                                           |                                             |                   |         |                  |  |  |  |  |
| HTTP            | IPSec Local ID.:                |                          | IPSec Remote ID.:                                                         |                                             |                   |         |                  |  |  |  |  |
| FTP             | Bridge Information Remove Ports |                          |                                                                           |                                             |                   |         |                  |  |  |  |  |
|                 | Configured Po                   | rts Current Ports        |                                                                           |                                             |                   |         |                  |  |  |  |  |
| IPSEC-Client    |                                 |                          | Add F                                                                     | °or <u>t</u> s                              |                   |         |                  |  |  |  |  |
| IPsec-Upstream  |                                 |                          | eth l                                                                     |                                             |                   |         |                  |  |  |  |  |
|                 |                                 |                          |                                                                           |                                             |                   |         |                  |  |  |  |  |
|                 |                                 |                          |                                                                           |                                             |                   |         |                  |  |  |  |  |
|                 |                                 |                          |                                                                           |                                             |                   |         |                  |  |  |  |  |
|                 |                                 |                          |                                                                           |                                             |                   |         |                  |  |  |  |  |
|                 |                                 |                          |                                                                           |                                             |                   |         |                  |  |  |  |  |
|                 |                                 |                          |                                                                           |                                             |                   |         |                  |  |  |  |  |
|                 |                                 |                          |                                                                           |                                             |                   |         |                  |  |  |  |  |
|                 | Print D                         | )isplay <u>P</u> ro      | obe <u>S</u> ync                                                          | Apply <u>O</u> K                            | Cancel            |         |                  |  |  |  |  |

C. Select Add Ports (circled). This button will now categorize *eth1* as a *Configured Port*. Then, select *Apply* and *Sync* to now see *eth1* also be listed under *Current Ports*. Lastly, click *OK* to close the window. If the port inputted into the text box does not move to the *Current Ports* category after selecting *Sync*, this may mean that the port is already in a configuration that prevents it from being in a bridge (i.e. it may already be in a bridge...etc). To learn how to script a bridge in the GUI, please visit the link below.

For more information see Scripting the GUI to create a Bridge (Step 6)

## 7. Virtual Creation (VAP):

Please visit **Step 1** of the following cookbook to learn how to create a Virtual AP in the GUI. For more information see Scripting the GUI to create a VAP (Step 7)

## 8. Monitor Creation:

Please visit **Step 1** of the following cookbook to learn how to create a Monitor in the GUI. For more information see <u>Scripting the GUI to create a Monitor</u>

## 9. Layer 3 Creation:

Layer-3 Cross-Connects represent a stream of data flowing through the system under test. A Cross-Connect (CX) is composed of two Endpoints, each of which is associated with a particular Port (physical or virtual interface). The *Layer-3* tab displays connections 0-200 by default.

Separated below are important sections to getting to know the *Layer 3* tab:

For more information see How to Create and Modify Cross-Connects & Cross-Connect Information

For more information see Interpreting the Layer-3 Endps tab: Layer-3 Cross Connect Endpoints & Batch-Creating Cross-Connects

For more information see Scripting a Layer-3 Cross Connect (Step 8)

# 10. Layer 4-7 Traffic Generation:

The Layer 4-7 traffic is supposed to emulate curl commands. Endpoints can be created with the following protocols: HTTP, HTTPS, FTP, FTPS, TFTP, SCP and SFTP. These are stateful protocols that will communicate properly with third-party servers. FTP, FTPS, TFTP, SCP and SFTP can upload and download, and the other protocols are only for downloading. The Layer 4-7 tab is used to manage Layer 4-7 endpoints.

Separated below are important sections to getting to know the Layer 4-7 tab:

For more information see Creating and Modifying Layer 4-7 Endpoints, L4 Endpoint Information, Batch-Create Layer 4-7 Endpoints

For more information see Layer 4-7 Endpoint Display

For more information see Setting up a Simple HTTP Get/Download in the GUI

For more information see Scripting the GUI to create Layer 4-7 traffic (Step 9) Candela Technologies, Inc., 2417 Main Street, Suite 201, Ferndale, WA 98248, USA www.candelatech.com / sales@candelatech.com / +1.360.380.1618